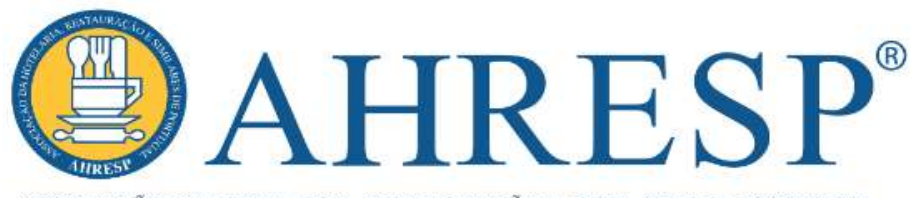

ASSOCIAÇÃO DA HOTELARIA, RESTAURAÇÃO E SIMILARES DE PORTUGAL

Instituição de Utilidade Pública

# **"ESTABELECIMENTO SAUDÁVEL & SEGURO"** Alojamento Local

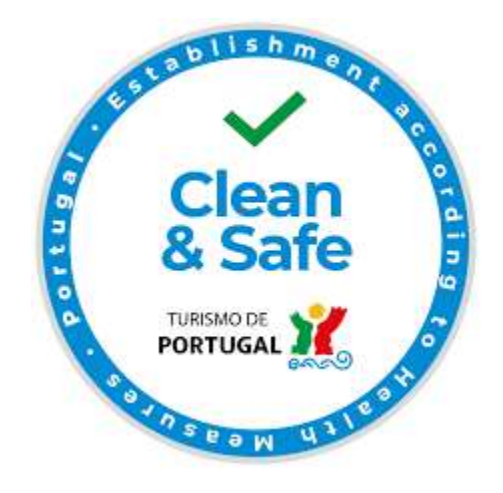

# Guião de Acesso

#### COMO OBTER SELO "CLEAN & SAFE"

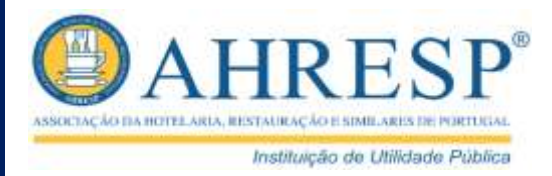

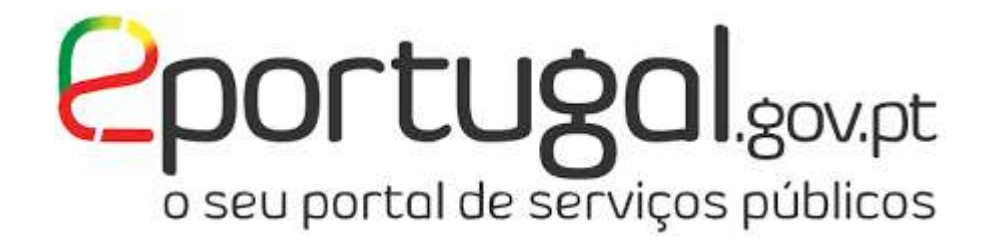

#### O SERVIÇO DO PEDIDO DO SELO "CLEAN & SAFE" PARA OS ESTABELECIMENTOS DE ALOJAMENTO LOCAL ESTÁ DISPONÍVEL NO PORTAL E-PORTUGAL

https://eportugal.gov.pt/empresas/services/balcaodoempreendedor/Licenca.aspx?CodLicenca=318

<u>0</u>

#### COMO OBTER SELO "CLEAN & SAFE"

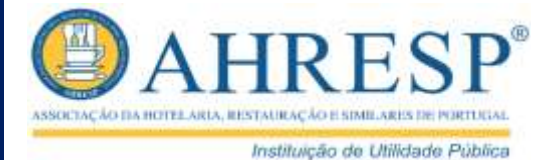

| eportugal gov pt/pt/noticies/selo-clean-safe-disponivel-para-alojamento-local-e-restauracao-e-bebidas                                                                                                    | * <b>%</b>                                                                               |
|----------------------------------------------------------------------------------------------------|------------------------------------------------------------------------------------------|
| Contugal gov.pt Tudo ~ Oque procura:                                                                                                    | r Q PT Area                                                                              |
| 14.05.2020                                                                                                    |                                                                                          |
|                                                                                                    | ÚLTIMAS NOTÍCIAS                                                                         |
| O portal ePortugal já tem disponíveis os serviços para pedido do selo "Estabelecimento<br>Clean & Safe" para Alojamento Local e Restauração e Bebidas:                                                                                                    | Centros de entregas temporários p<br>18.05.2020<br>A partir de hoje, dia 18 de maio, val |
| <ul> <li>Alojamento Local - Declaração - Estabelecimento Saudável &amp; Seguro<br/>Social Antiparta de Bebidas - SELO Estabelecimento Saudável &amp; Seguro</li> </ul>                                                                                                    | DOS discontrilità manual sobre pr                                                        |
| O selo "Clean & Safe" distingue os estabelecimentos do setor do turismo (alojamentos<br>locais, entre outros) e da restauração e bebidas (restaurantes, cafés, bares, etc.), que<br>cumpram as recomendações da Direção-Geral da Saúde para evitar a contaminação dos<br>espaços com o novo coronavirus. O selo tem a validade de um ano, é gratuito e opcional. | 15.05.2020<br>A Direção Geral de Saúde (DGS) pu                                          |
| No portal ePortugal também será possível cancelar a adesão ao selo, quando necessário:                                                                                                    |                                                                                          |
| <ul> <li>Alojamento Local - Cancelamento da Declaração - Estabelecimento Saudável &amp;<br/>Seguro</li> <li>Restauração e bebidas - Cancelamento da Declaração como Estabelecimento<br/>Saudável &amp; Seguro</li> </ul>                                                                                                    |                                                                                          |
| O Turismo de Portugal já tinha lançado o selo "Clean & Safe" para os seguintes<br>estabelecimentos e atividade turística:                                                                                                    |                                                                                          |
| Empreendimentos turísticos                                                                                                    |                                                                                          |
| A A DITTAL ALL DITTS IF A T DITT HIS AGAI OPS TIGH AS                                                                                                    |                                                                                          |

#### 1.º PASSO

#### ACEDER AO SERVIÇO

## **REALIZAÇÃO DE SERVIÇO**

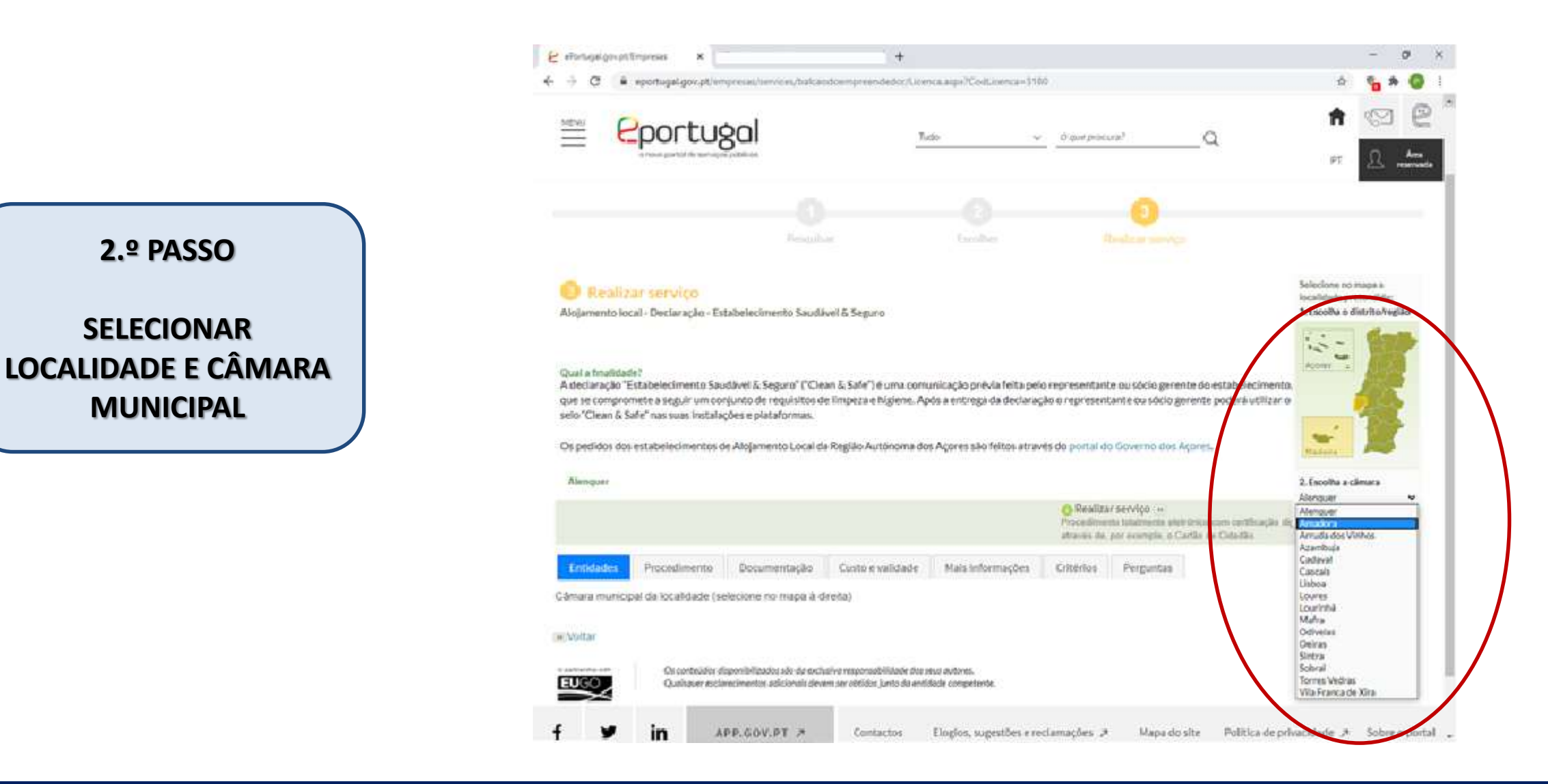

ASSOCIAÇÃO DA HOTELÁRIA. RESTAURAÇÃO E SIMILARES DE PORTUGA

## **REALIZAÇÃO DE SERVIÇO**

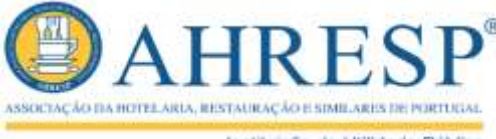

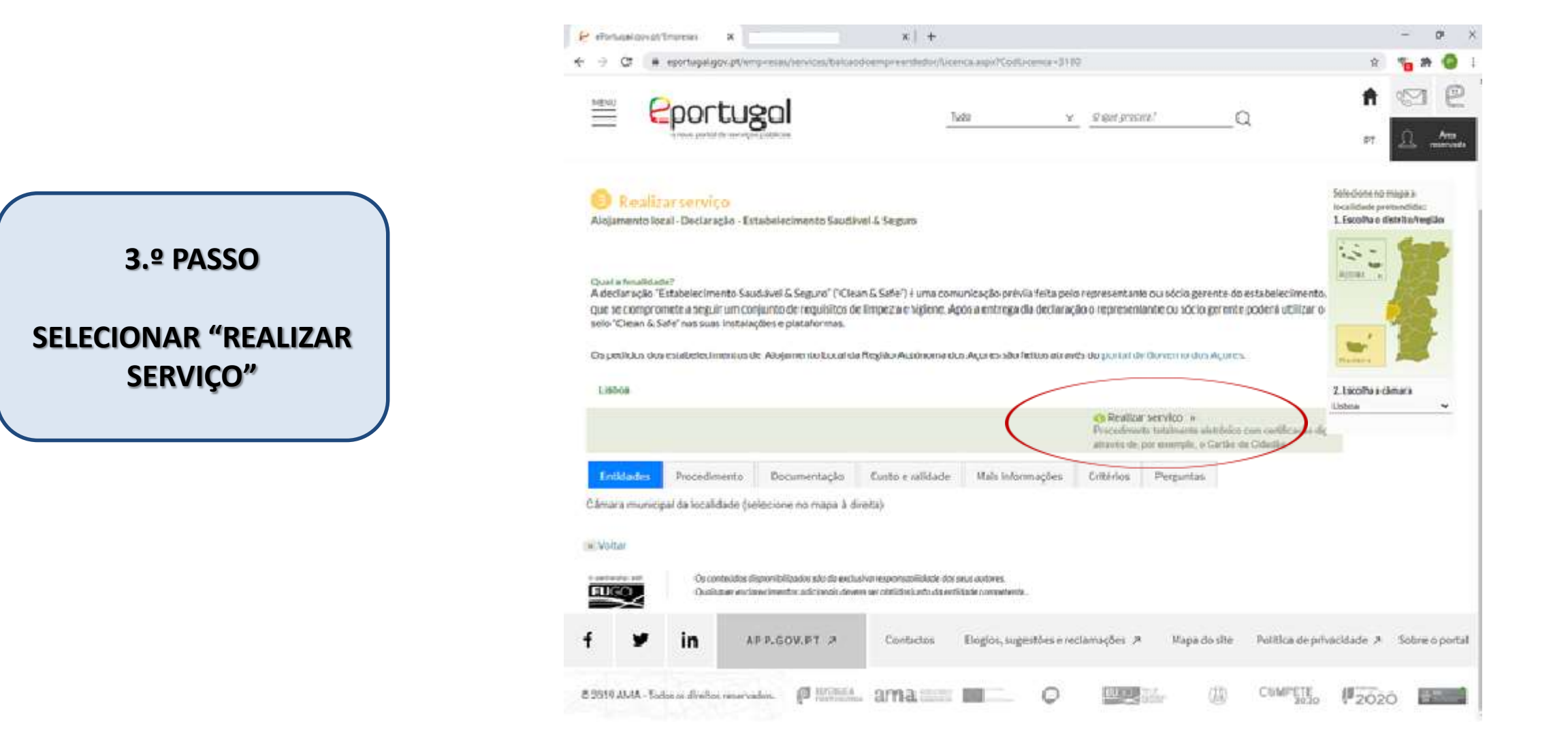

## AUTENTICAÇÃO NO PORTAL E-PORTUGAL

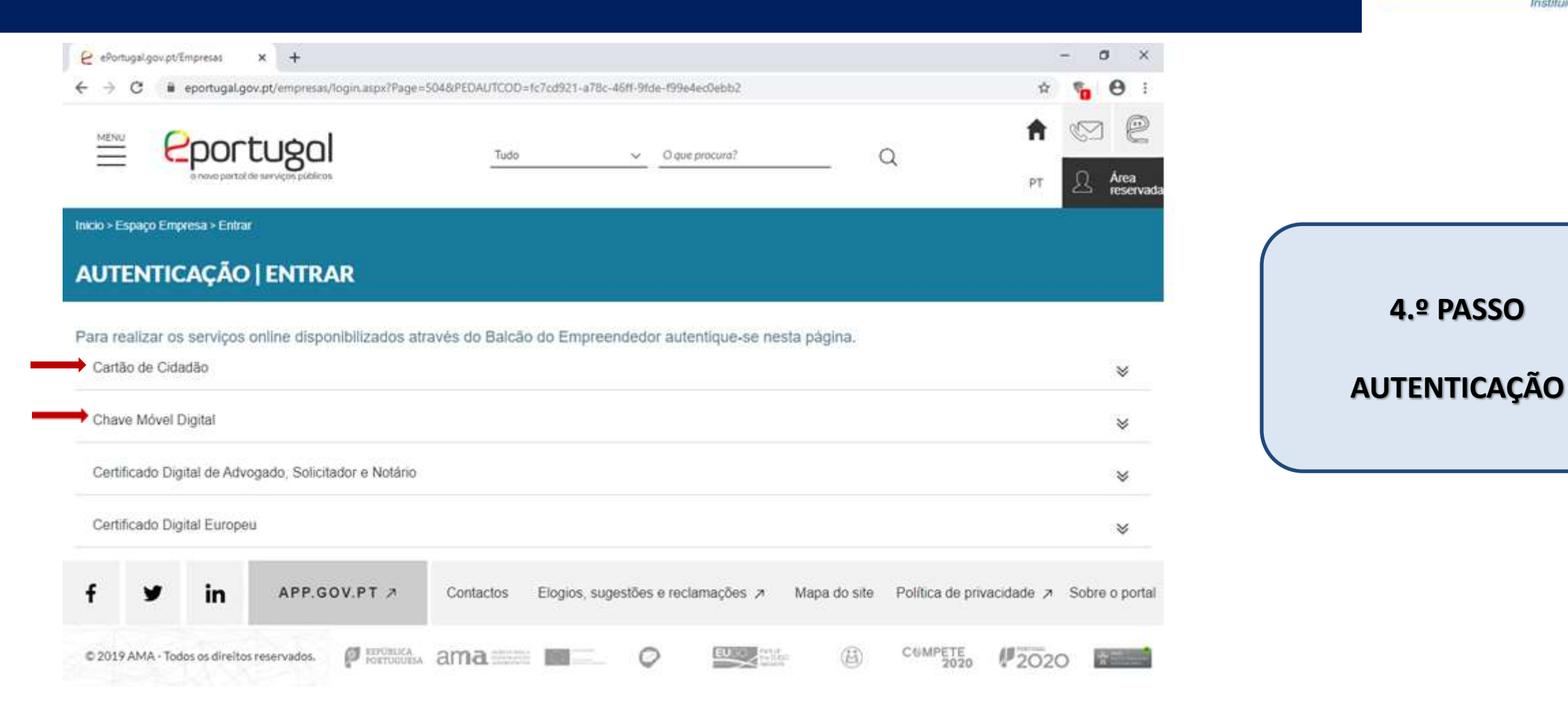

ASSOCIAÇÃO DA HOTELARIA, RESTAURAÇÃO E SIMILARIO

### AUTENTICAÇÃO NO PORTAL E-PORTUGAL

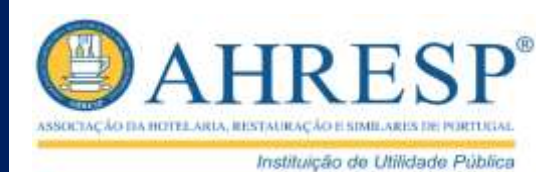

#### Autenticação no Portal E-Portugal pode ser feita através de:

#### ✓ Cartão de Cidadão

Precisa de: Cartão de Cidadão válido, PIN de autenticação, leitor de cartões, e de ter a aplicação do Cartão de Cidadão instalada no seu computador (pode fazer o download em Autenticacao.gov)

#### OU

#### ✓ Chave Móvel Digital

Precisa de: código PIN da sua CMD e do telemóvel que lhe está associado

## AUTENTICAÇÃO NO PORTAL E-PORTUGAL

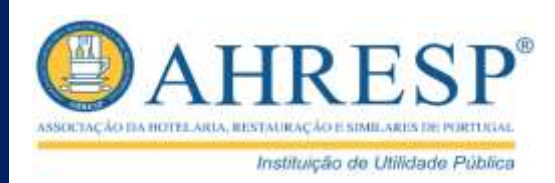

#### COMO ATIVAR A CHAVE MÓVEL DIGITAL PARA EFEITOS DE AUTENTICAÇÃO

Com Cartão de Cidadão

Necessita de: Cartão de Cidadão, Código PIN de autenticação, Leitor de cartões

- Com dados de acesso ao Portal das Finanças Necessita de: NIF e Senha de Acesso
- Presencialmente nos Balcões de Atendimento dos Espaços Cidadão, Espaços Empresa e Levantamento do Cartão de Cidadão

https://www.autenticacao.gov.pt/a-chave-movel-digital

(Clicar em "Ativar")

### IDENTIFICAÇÃO DO REQUERENTE DO PEDIDO

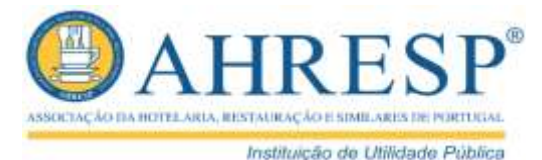

E etomage govat timpreses × + 0 -🧟 🔒 sportugal gov, pt / empresas/services/halcaed.compresended.co/TMC.augu/Page+10b/bpe+18i/D5ervice=L18/D5ervice=L18/D5 **Portugal** <u>MENU</u> Q Turio ✓ Ø por procurs<sup>9</sup> 191 ealizar serviço amento local - Declaração - Extabelecimento Saudável 5.º PASSO Preencher formulário INTRODUZIR N.º DE RNAL Pedido de servico. Preenchments de tornulaire Pagamento de serviço informação adicional Introduza os dados relativos ao processo Numero registo mecional do DOCUM. (CLICAR EM "CONTINUAR") AE. Contruar Concess

### IDENTIFICAÇÃO DO REQUERENTE DO PEDIDO

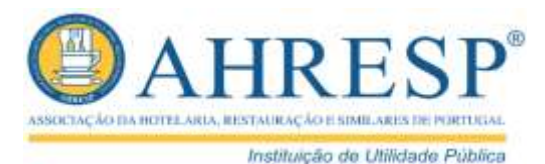

Feetb

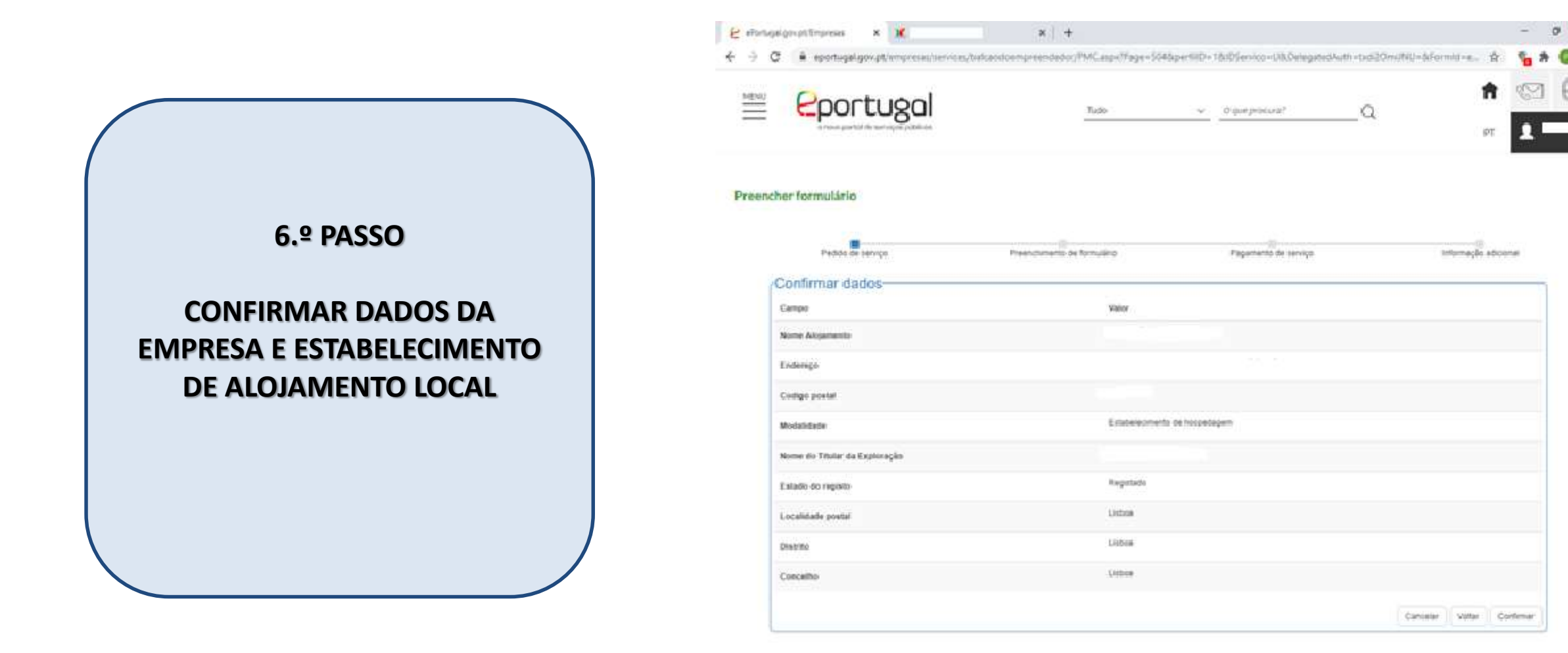

### IDENTIFICAÇÃO DO REQUERENTE DO PEDIDO

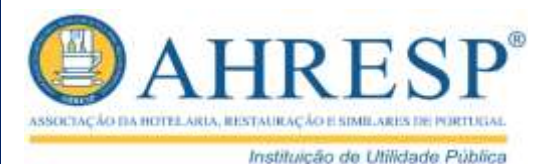

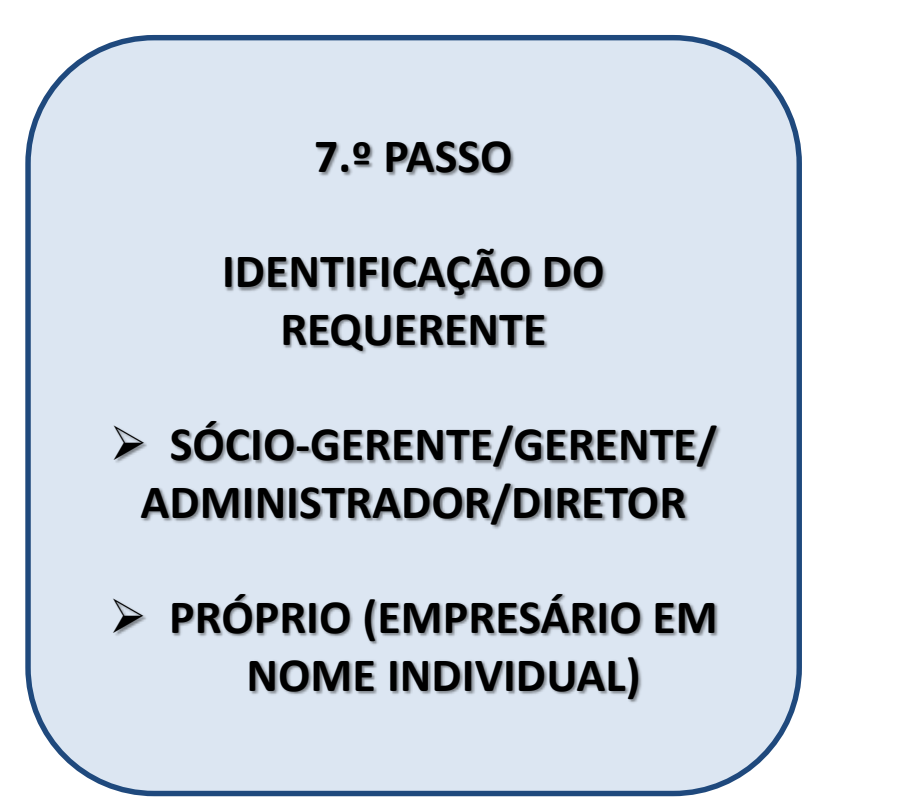

| w                                          |                             |                                          | Democratica e controlar e Co |
|--------------------------------------------|-----------------------------|------------------------------------------|------------------------------|
| eportugal                                  | Tude                        | w Ølder,proceste?                        | Q PT 💶                       |
| cher formulário                            |                             |                                          |                              |
| Pedido de serviço                          | Preenchimento de tormulário | Pagamento de serviço                     | intormação adicional         |
| identificação do declarante                | >                           | > >                                      |                              |
| None                                       |                             | Aligamente Local - Declaragilo de estate | Recimento Savdaver di Segura |
| Ma qual-dade de 📩 🕡<br>[Incolta uma coção] |                             |                                          |                              |
| E-mail 2                                   |                             |                                          |                              |
| Telemovel                                  | Tellefone                   | fax.                                     |                              |
|                                            |                             |                                          |                              |

# CONFIRMAÇÃO DE CARACTERIZAÇÃO DO ESTABELECIMENTO

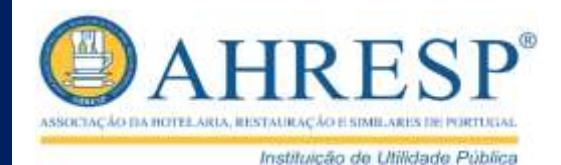

Mapa do site Política de privacidade 🖈 Sobre o portal

|                                                | E etimologicatimatea x X RULALIBURA x   +                                                              | Techar |
|------------------------------------------------|----------------------------------------------------------------------------------------------------|--------|
|                                                |                                                                                                    | e      |
|                                                | Caracterização do alojamento<br>Migamente Socié - Declaração de estabelecemento Savidenti & Segure     |        |
| 8.º PASSO                                      | Nome Insignis                                                                                          | ł      |
| CONFIRMAR CARACTERIZAÇÃO<br>DO ESTABELECIMENTO | Núlmano de regimo, nacional de Alojamenes Local I 0                                                    |        |
|                                                | Localização do alojamento<br>Distrito <u>"</u> Conceito <u>"</u> Freguesia <u>"</u><br>Listos <u>v</u> |        |
|                                                | Veltar Cantellar prezechionello Congar formulària Gravar e sale Confinuar                              |        |
|                                                |                                                                                                    |        |

APP.GOV.PT >

Contactos

Elogica, sugestões e reclamações P

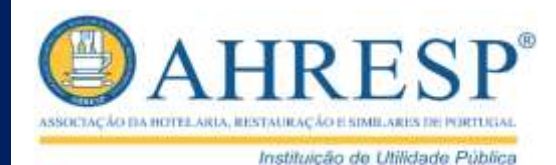

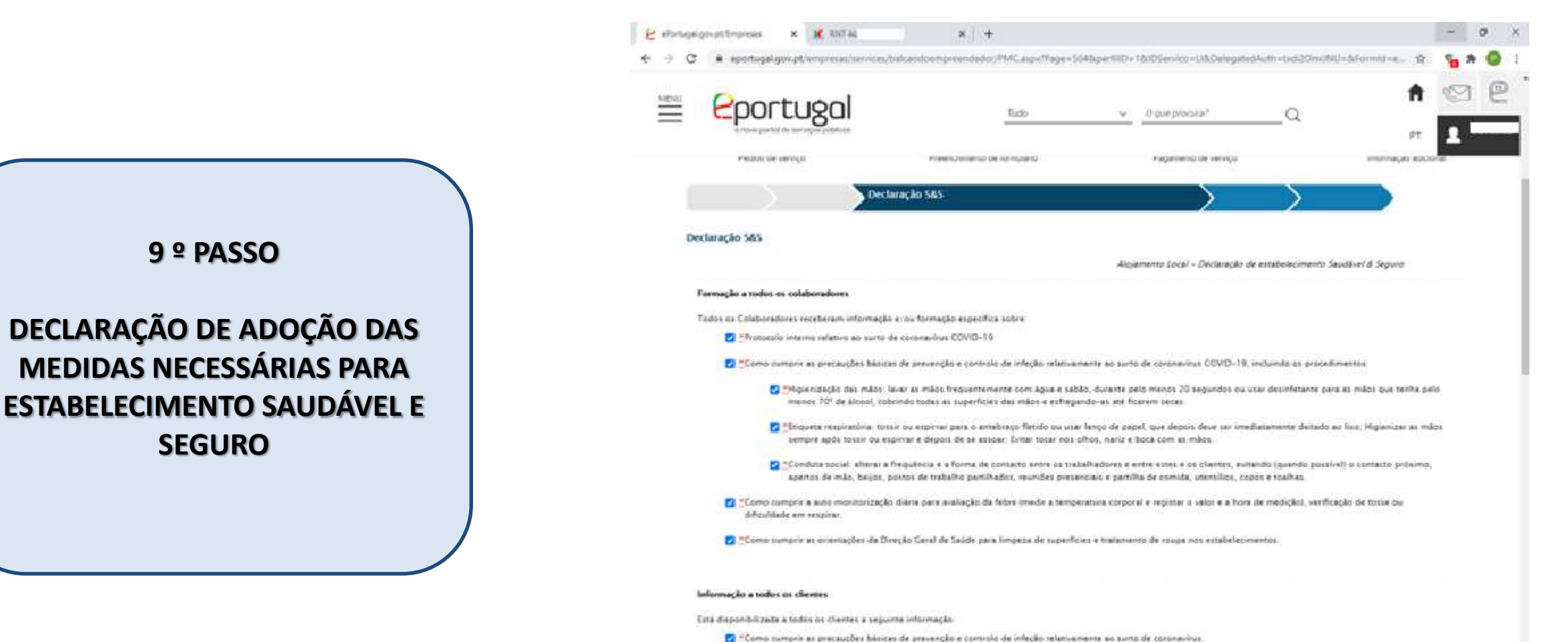

🔽 "Qual o protocolo intervo relativo se surto de coronavirus COVID-19.

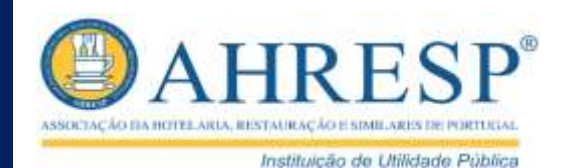

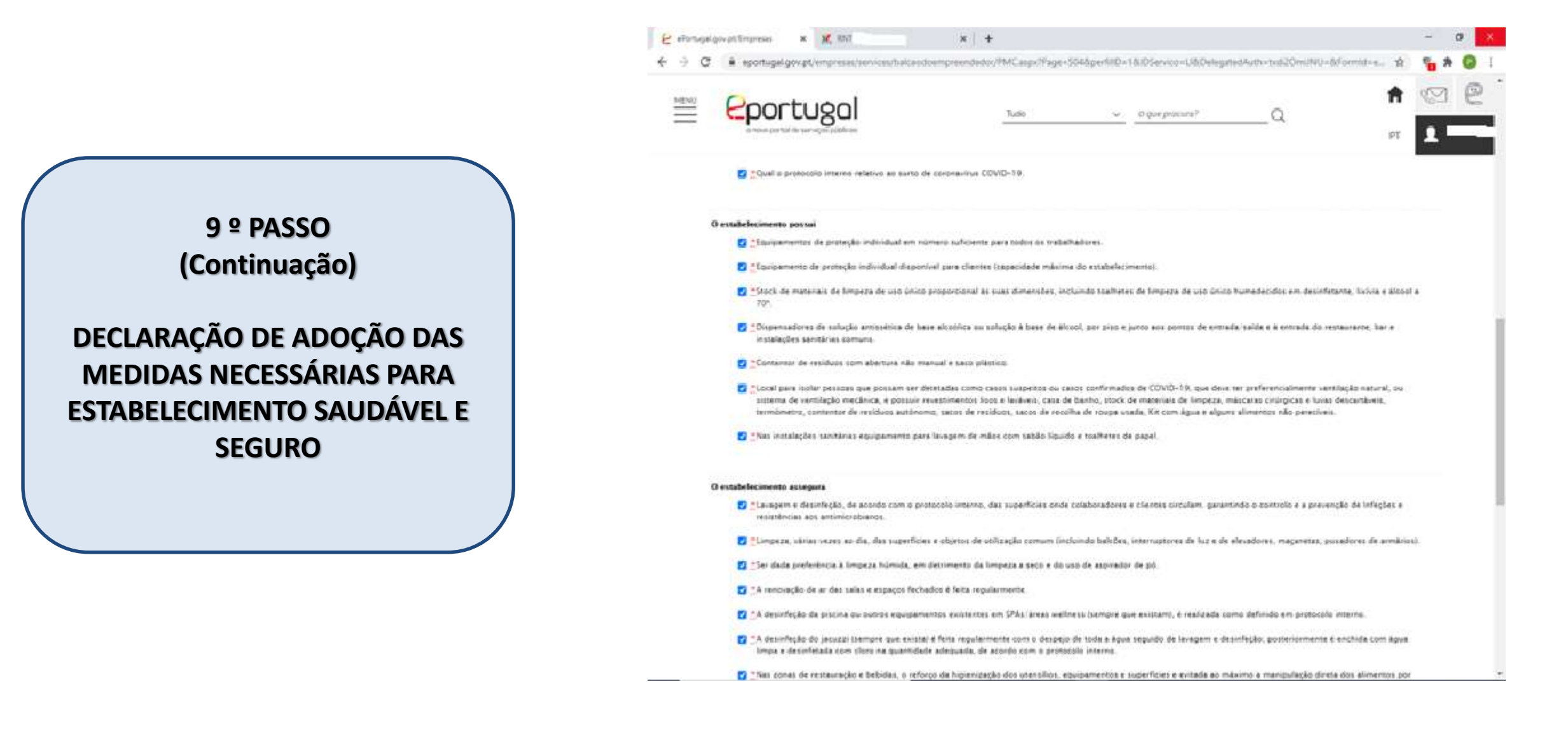

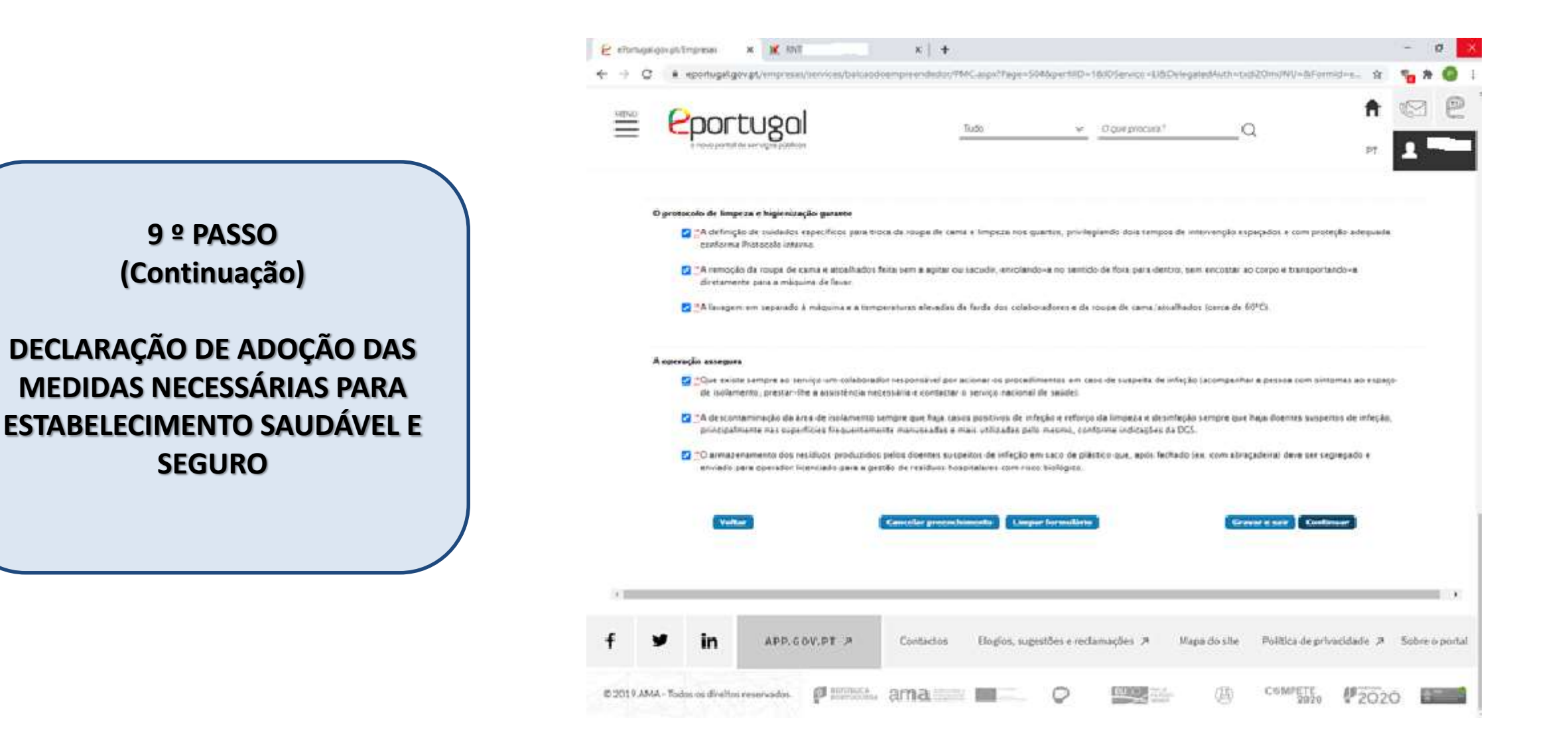

ASSOCIAÇÃO DA HOTELARIA, RESTAURAÇÃO E SIMB, ARES DE IMPRILIZA

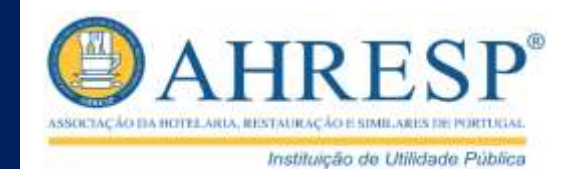

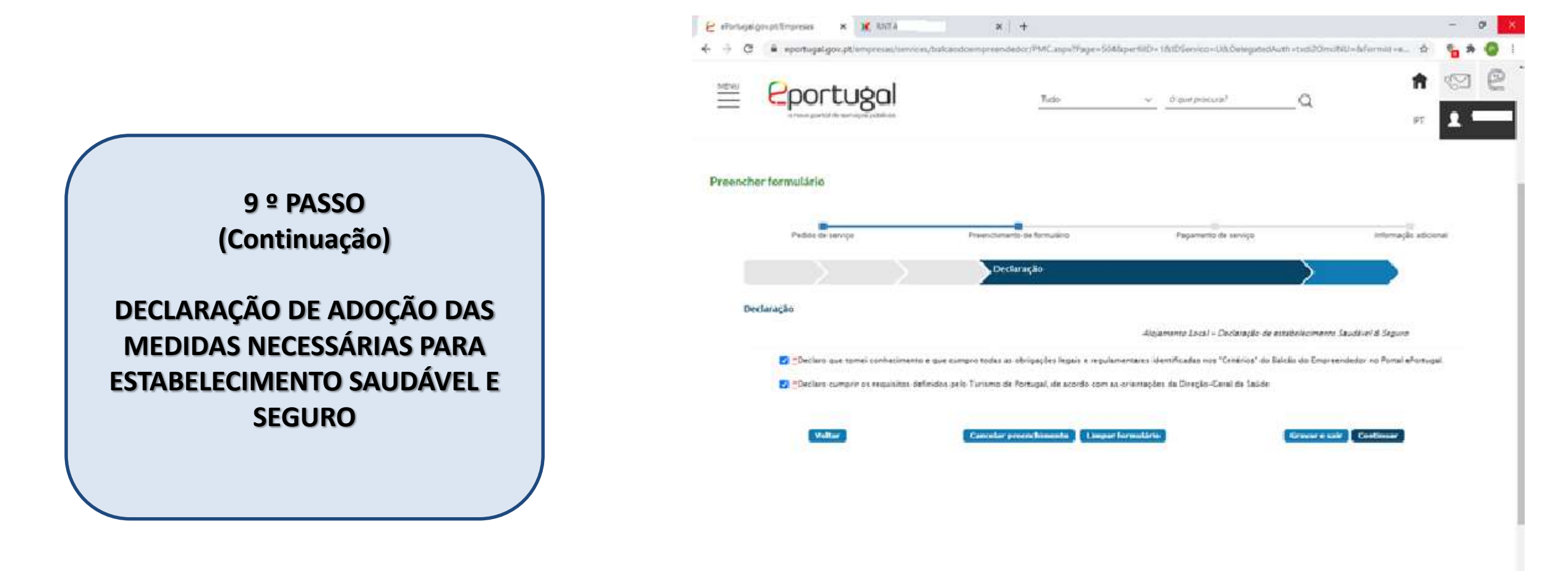

#### ASSINATURA DE DECLARAÇÃO

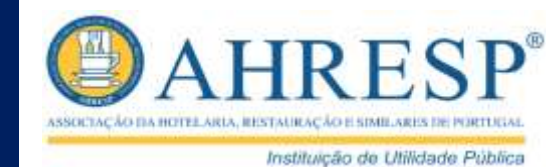

| Photosofimense x X RNT x +                                                                              | -                                       | P X            |
|----------------------------------------------------------------------------------------------------|-----------------------------------------|----------------|
| C • eportugal.gov.pt/enginesia_tension_baltacidoempreendedog/MC.aspx7tage=5048iper18D=1800Service=U8Dpd | getedhatti-ted2Omi/NV-diFormid=s. 🖨 🍗 🎘 | 0 1            |
|                                                                                                    | Q 🔒 🐨                                   | e *            |
| Apăs confirmar os seus disăris e essimer digitalmente e declaração, slique no bosão "Continuar"         |                                         |                |
| identificação do declarante                                                                             |                                         |                |
| None                                                                                                    |                                         |                |
| Na qualidade de 📩                                                                                       |                                         | 10 º PASSO     |
| Nijmers de identificação fincal 🚍                                                                       |                                         |                |
| E-mail<br>Telenovel                                                                                     |                                         | ASSINAR DECLAR |
| Alternat                                                                                                |                                         |                |
| Caracterização do alojamento                                                                            |                                         |                |
| Declaração Sás                                                                                          |                                         |                |
| Declaração                                                                                              |                                         |                |
| Voltar                                                                                                  | Ver formuliein Anninar declaração       |                |
|                                                                                                    |                                         |                |
|                                                                                                    |                                         |                |
|                                                                                                    |                                         |                |

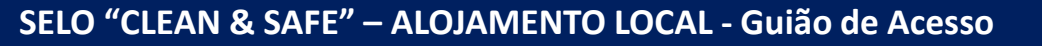

#### ASSINATURA DE DECLARAÇÃO

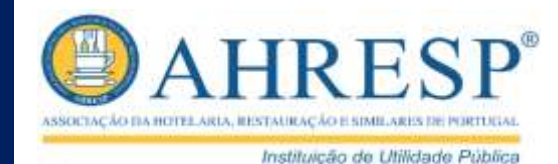

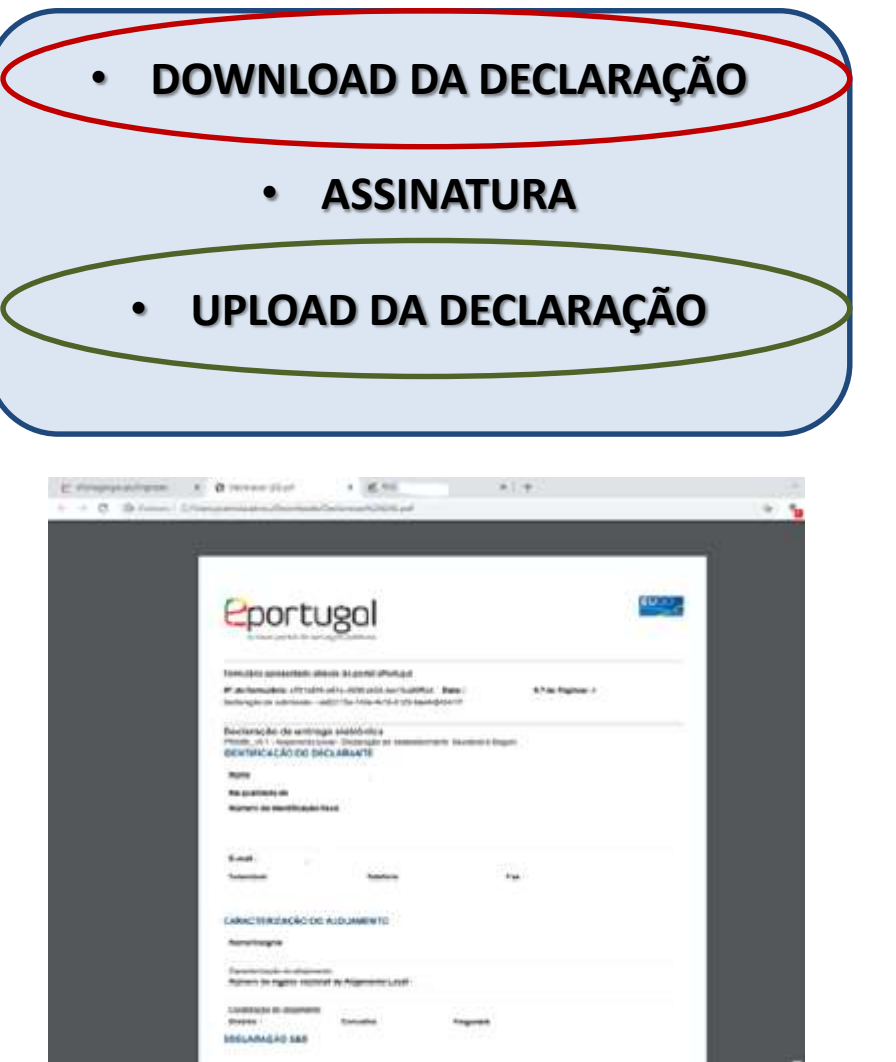

#### 0 S Assinatura da declaração - Google Chrome eforms.jap.gov.pt/FormsIntegrationIFrame/Pages/Sign/SignDocument.aspx?FormId=24b6034a-7685-4c3d-acf5-71e30482605f8/SubmissionId=f5c637da-338a-4662-bb71-370de0b7e4cd Assinatura da declaração Para continuar o seu pedido deve assinar a declaração. Para isso deve efetuar os seguintes passos 2 Assinar 3 Carrena Download Fazer download da declaração do pedido (clique no Assinar a declaração. Pode assinar o documento PDF, Carregar e enviar a declaração assinada. digitalmente, com o seu Cartão de Cidadão (para mais ofirmar os dados informação pode consultar o site do Cartão de Cidadão) preenchidos. Carregos com sucesso a declaregao. Deve escolher a Como alternativa, pode imprimir a declaração do pedido, Download da declaração opção "Confirmar" para continuar o seu pedido assinar manualmente e digitalizar a declaração assinada para o seu computador

Confirmar

X

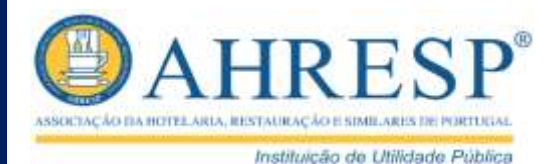

### SUBMISSÃO DE PROCESSO

| G Reportugation pt/vmpreum/services/baseado                | impowordedox/PMGaspit/Page:15      | OS/OperfisiOn 10/05/enricol-U/4/Delegar | watern (tool20m0NV) 62 | omidee. 🕱 📢 |
|------------------------------------------------------------|------------------------------------|-----------------------------------------|------------------------|-------------|
| eportugal                                                  | Tudo                               | v Operational                           | Q                      |             |
|                                                            | 2                                  |                                         |                        |             |
| Após confirmar os seva dados e assinar digitalmente a deci | eração, cheve no bocão "Continuar" |                                         |                        |             |
| <ul> <li>Identificação do declarante</li> </ul>            |                                    |                                         |                        |             |
|                                                            |                                    |                                         |                        |             |
| Nomy _                                                     |                                    |                                         |                        |             |
| Na total-dada da 🗧                                         |                                    |                                         |                        |             |
| Nierseo de identificação fiscal 🛃                          |                                    |                                         |                        |             |
| E-mail."                                                   |                                    |                                         |                        |             |
| Telemérel                                                  | Telefore                           | fas                                     |                        |             |
| Caratterização do alojamento                               |                                    |                                         |                        |             |
| Declaração 565                                             |                                    |                                         |                        |             |
| Declaração                                                 |                                    |                                         |                        | est (       |
| Cambre                                                     | lar presentimente Limper For       | multime                                 | Ver former arter Co    | etimer      |

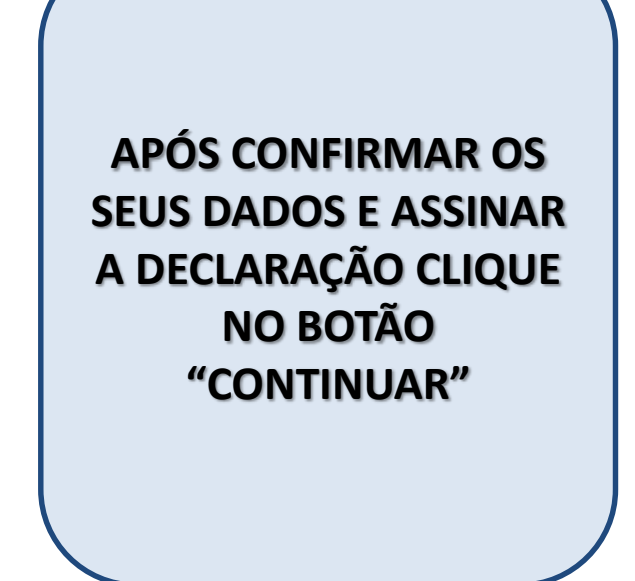

#### SUBMISSÃO DE PROCESSO

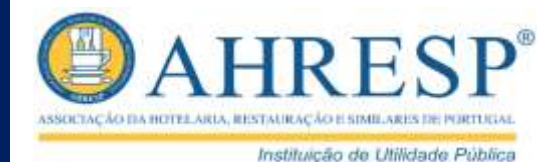

|                                                 |                                                        |                                            |                                     | 100    |
|-------------------------------------------------|--------------------------------------------------------|--------------------------------------------|-------------------------------------|--------|
| eportugal                                       | Tude                                                   | w @spare.produce?                          | QPT                                 | 1      |
| cher formulário                                 |                                                        |                                            |                                     | -      |
| Paddo de terreço                                | Preenchimento de tormulano                             | Papamento de serviço                       | internação ade                      | conal. |
| INFORMAÇÃO DE RESUMO                            |                                                        |                                            |                                     |        |
| Dados do estabelecimento-                       |                                                        |                                            |                                     |        |
| Thuisr da expisoação                            |                                                        |                                            |                                     |        |
| NPC/NP                                          |                                                        |                                            |                                     |        |
| Estabenecimenta:                                |                                                        |                                            |                                     |        |
| Dados do processo                               |                                                        |                                            |                                     | _      |
| N° protesta                                     | 945497                                                 |                                            |                                     |        |
| Cuta                                            | 25-04-2529                                             |                                            |                                     |        |
| Entidade compétente                             | CM/Linea                                               |                                            |                                     |        |
| N.º pedilo                                      |                                                        | Serviço                                    | CN93                                | o MT   |
| 48455/2020                                      | Algamenta Local - Declaração                           | de estatuisconante Saudável & Segura       | 0.                                  | 00     |
|                                                 | al tana administrativa dos pedicios apresentados. Pode | m acrescer sultus surbs, tal como indicada | res othinies de entidade congelente |        |
| * Custos calculados de forma imedata relativos  |                                                        |                                            |                                     |        |
| * Custo: calculados de torna inectala relativos |                                                        |                                            |                                     | _      |

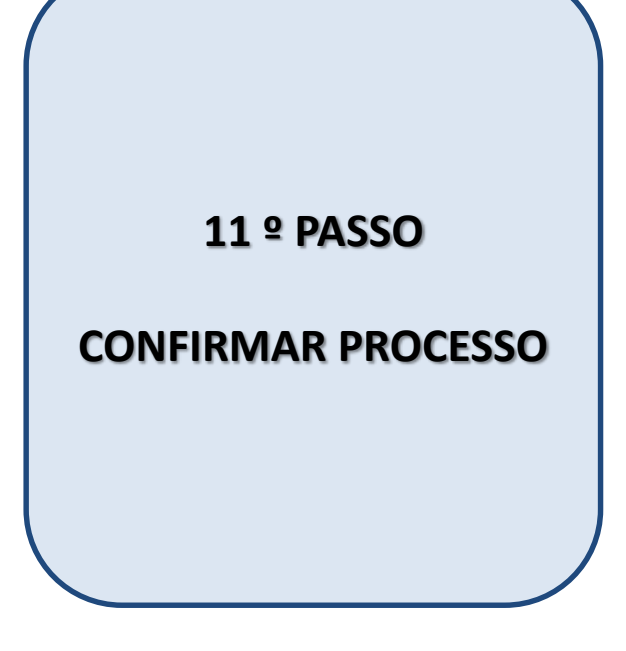

#### **SELO EMITIDO**

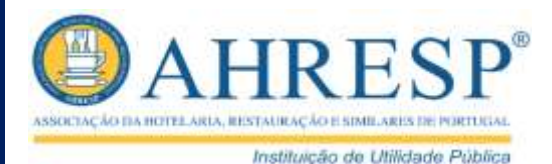

# ENVIO DE EMAIL COM NOTIFICAÇÃO DE RECEÇÃO DE PROCESSO ACOMPANHADA DE SELO "CLEAN & SAFE"

| Exmo. | (a) Senhor(a) | 62 |
|-------|---------------|----|
|-------|---------------|----|

Serve esta notificação para confirmar a receção da Mera Comunicação Prévia com o nº

#### Dados do processo

Nº processo: Entidade competente: Data realização processo:

Direção Geral das Alvidades Económicas

#### **Dados do requerente**

Nome:

Correio eletrónico:

Telemóvel:

Telefone:

#### Dados do(s) pedido(s)

| N.º pedido | Nome do serviço                           | Tipo de comunicação      |
|------------|-------------------------------------------|--------------------------|
| 28513/2020 | SELO Estabelecimento Saudável &<br>Seguro | Mera comunicação prêvita |

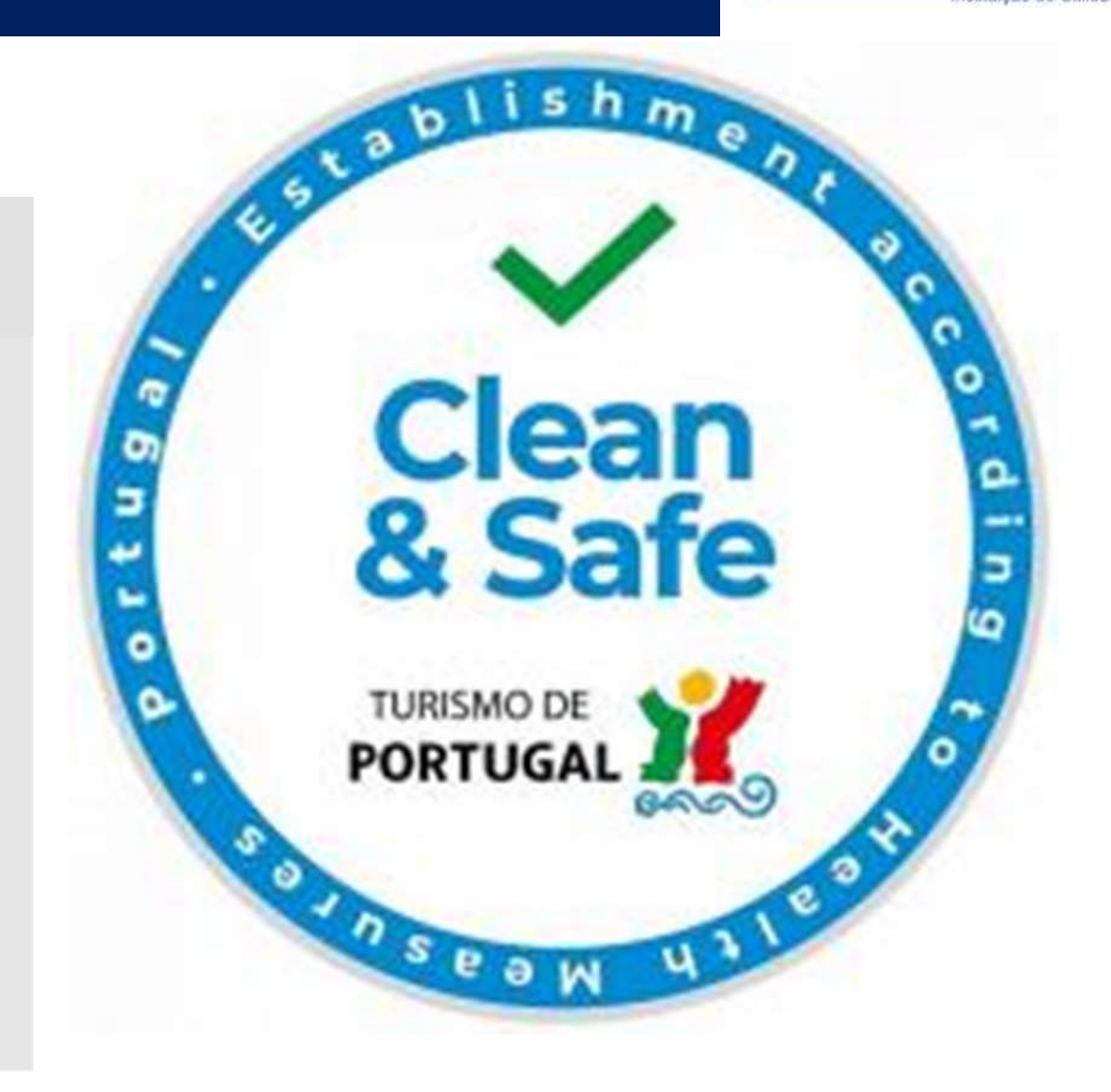